# INICIACIÓN AO CONTROL PROGRAMABLE CON ARDUINO

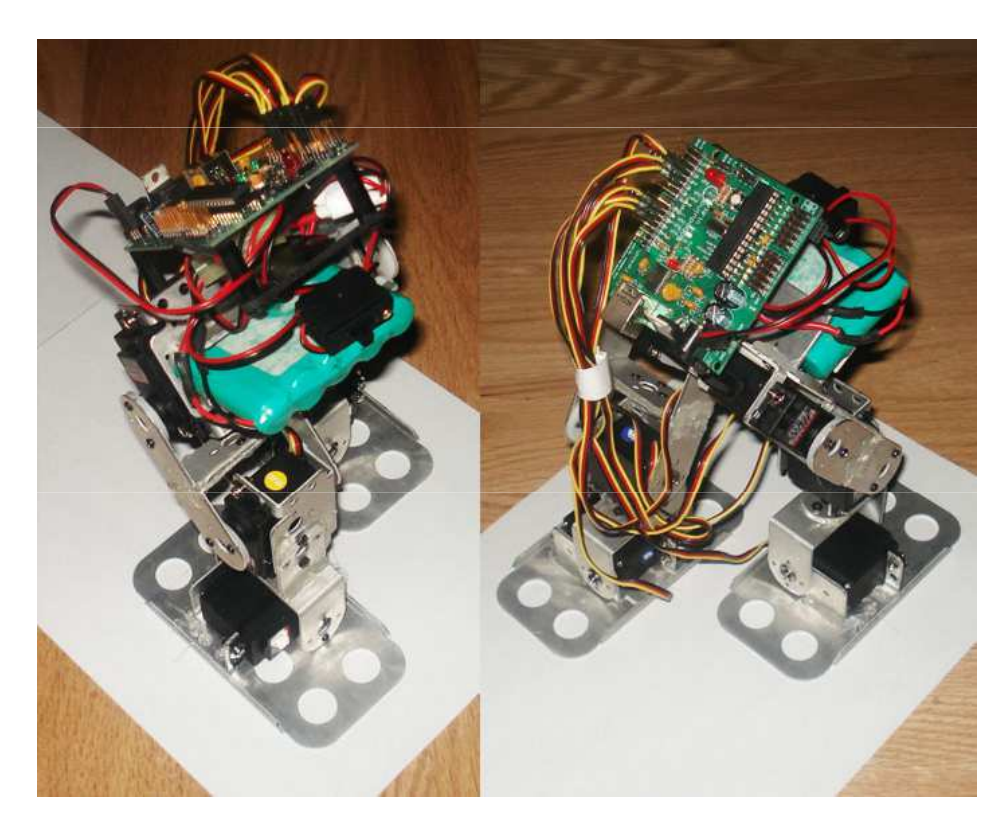

# VANTAXES:

- •Hardware e software libre.
- Acceso ao seu código fonte (esquemas, planos, documentos, etc.)
- •Programable en linguaxe de alto nivel.
- Campos de aplicación:
  - Educación.
  - Automatismos e domótica.
  - Música e arte.
  - Control programable e robótica.
- Información e descargas: <u>http://arduino.cc</u>

1

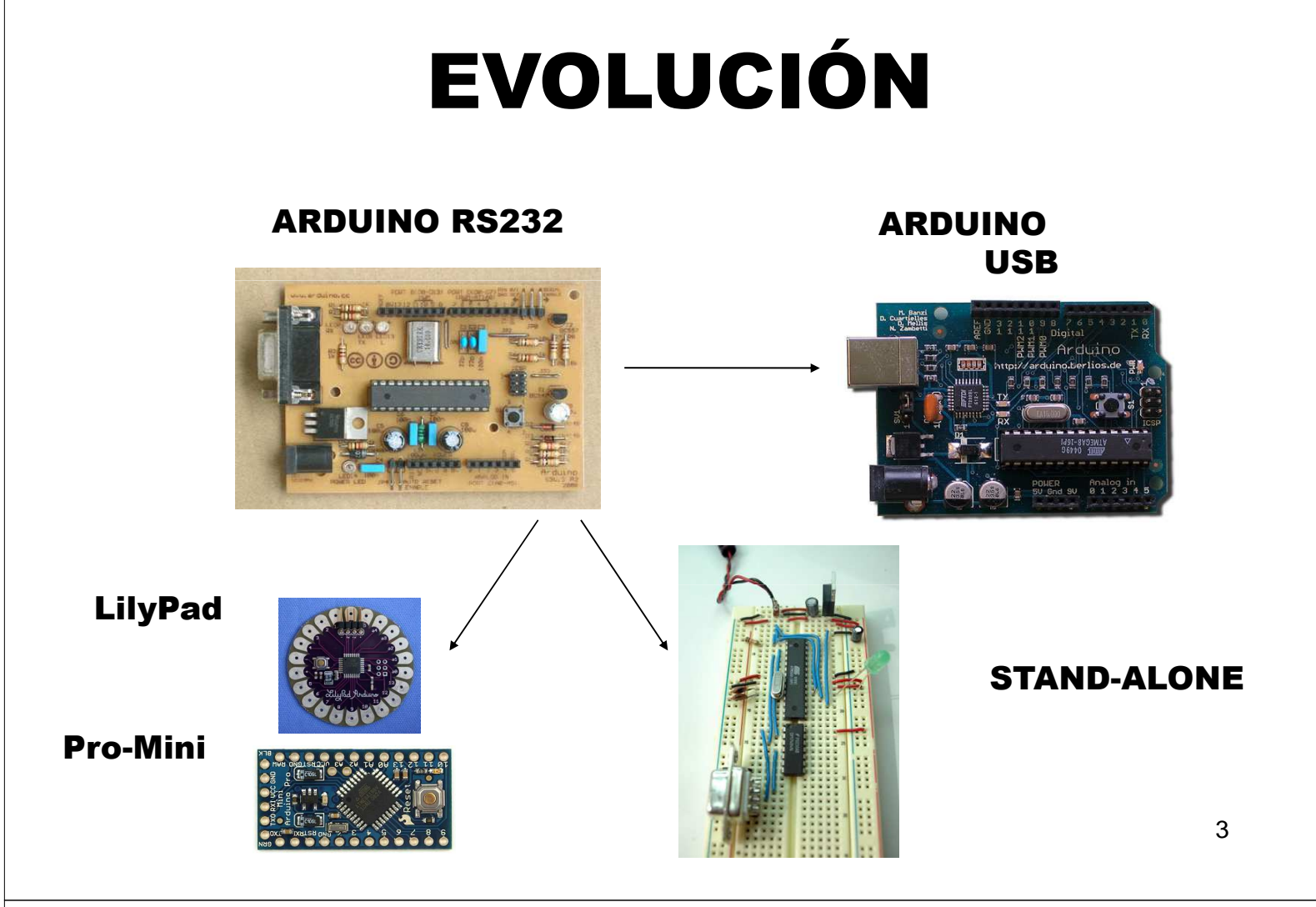

## **Esquema Arduino RS-232**

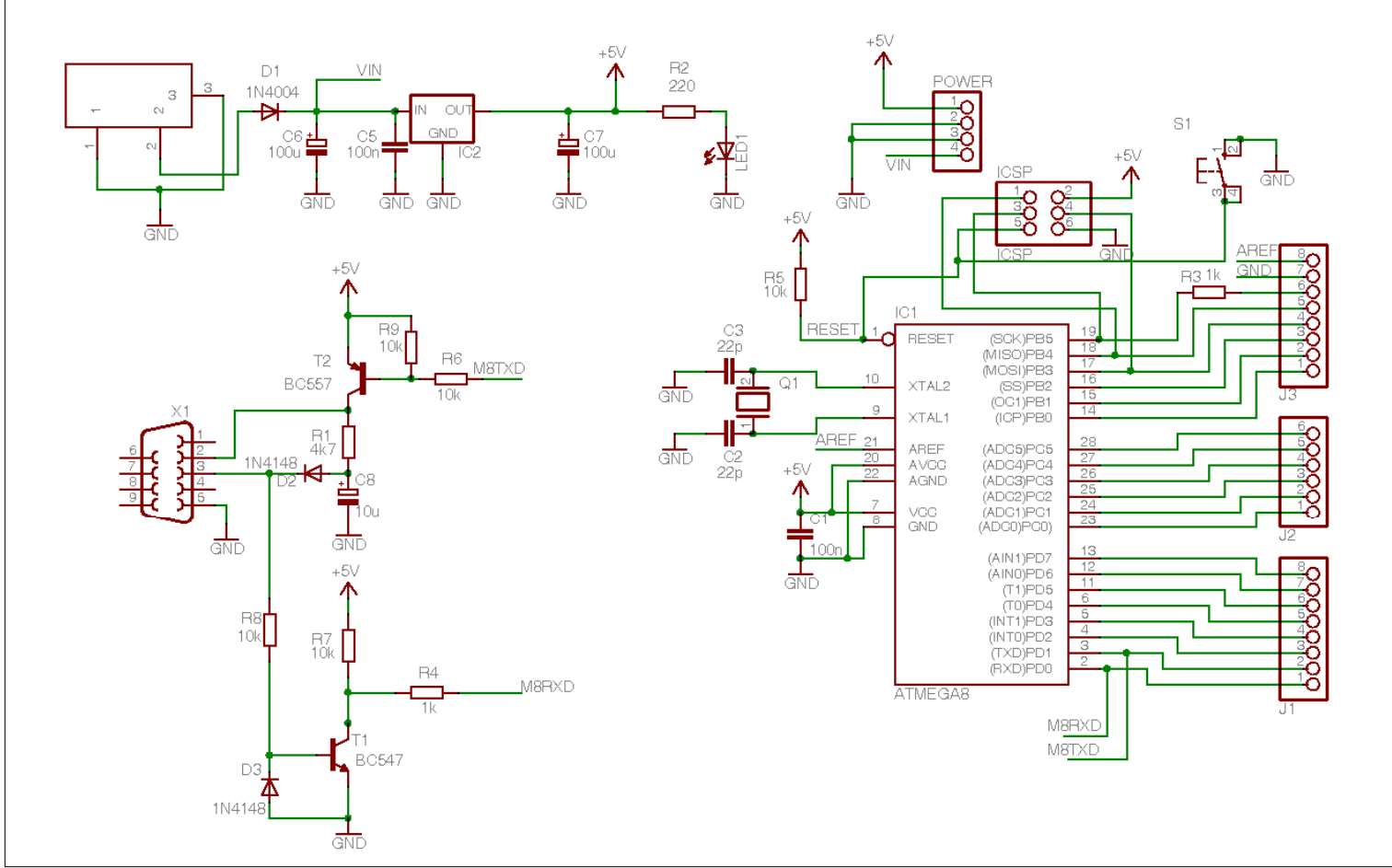

## **Esquema Arduino USB**

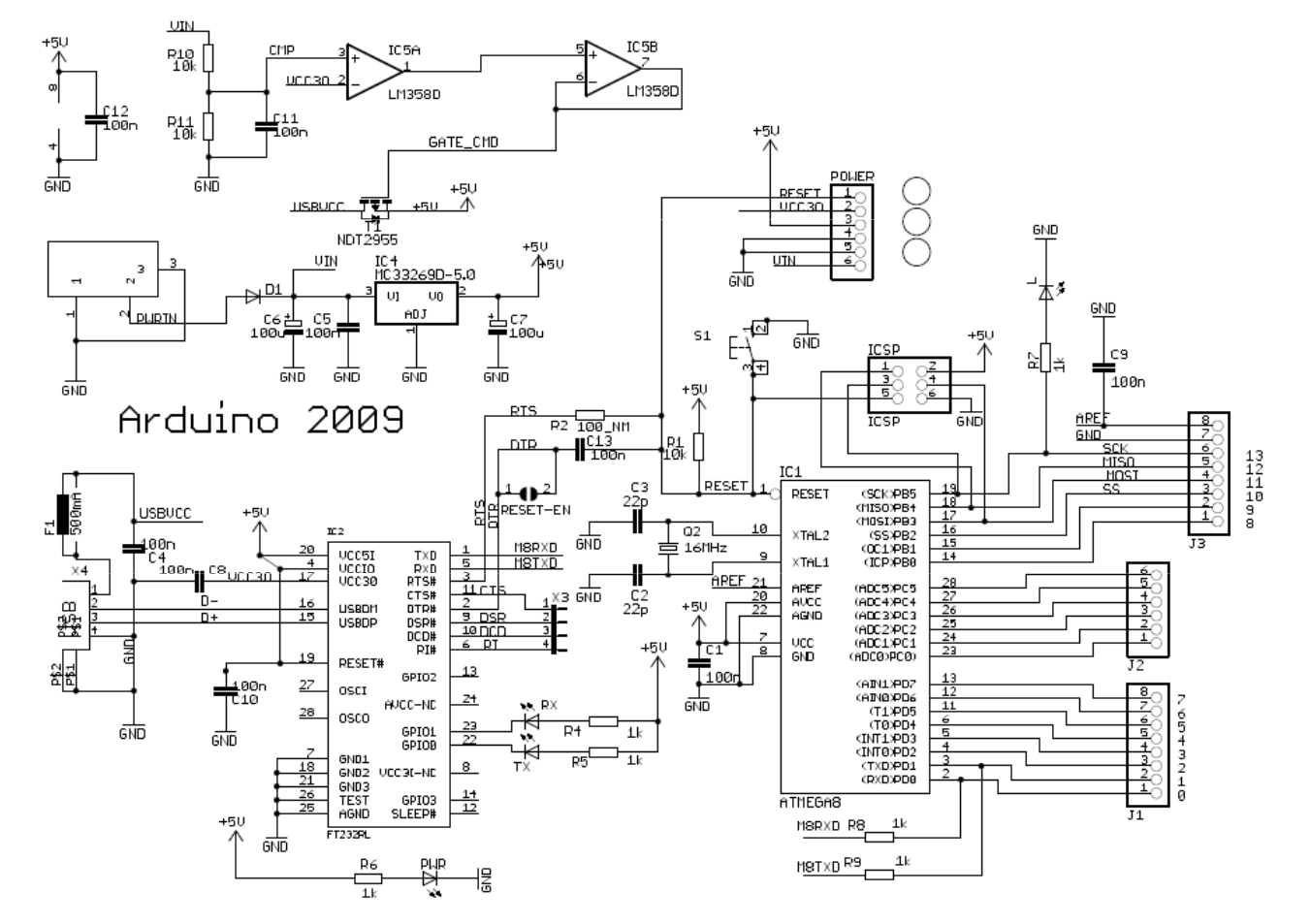

# Placas Arduino compatibles

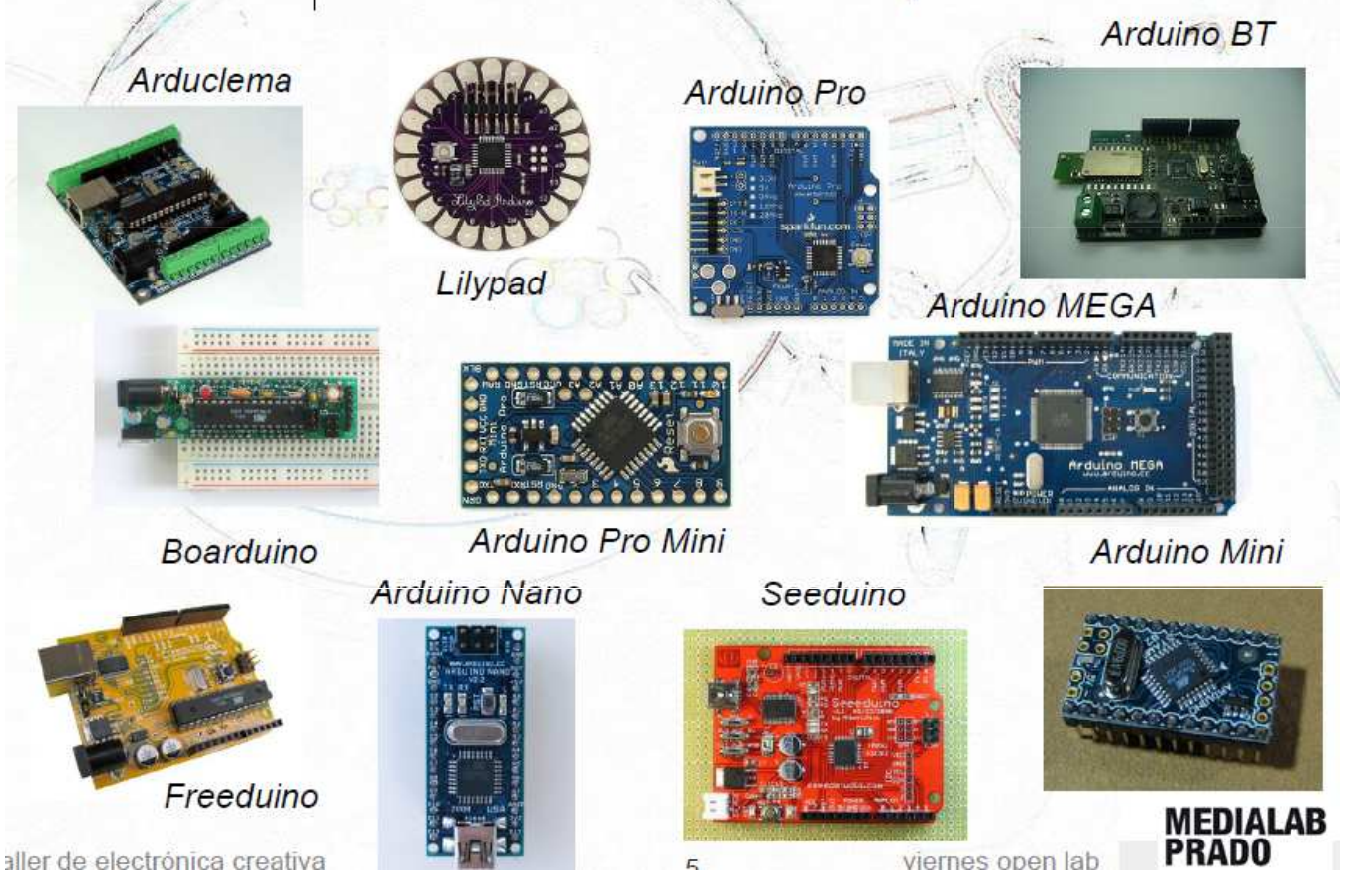

# **Arduino Diecimila:**

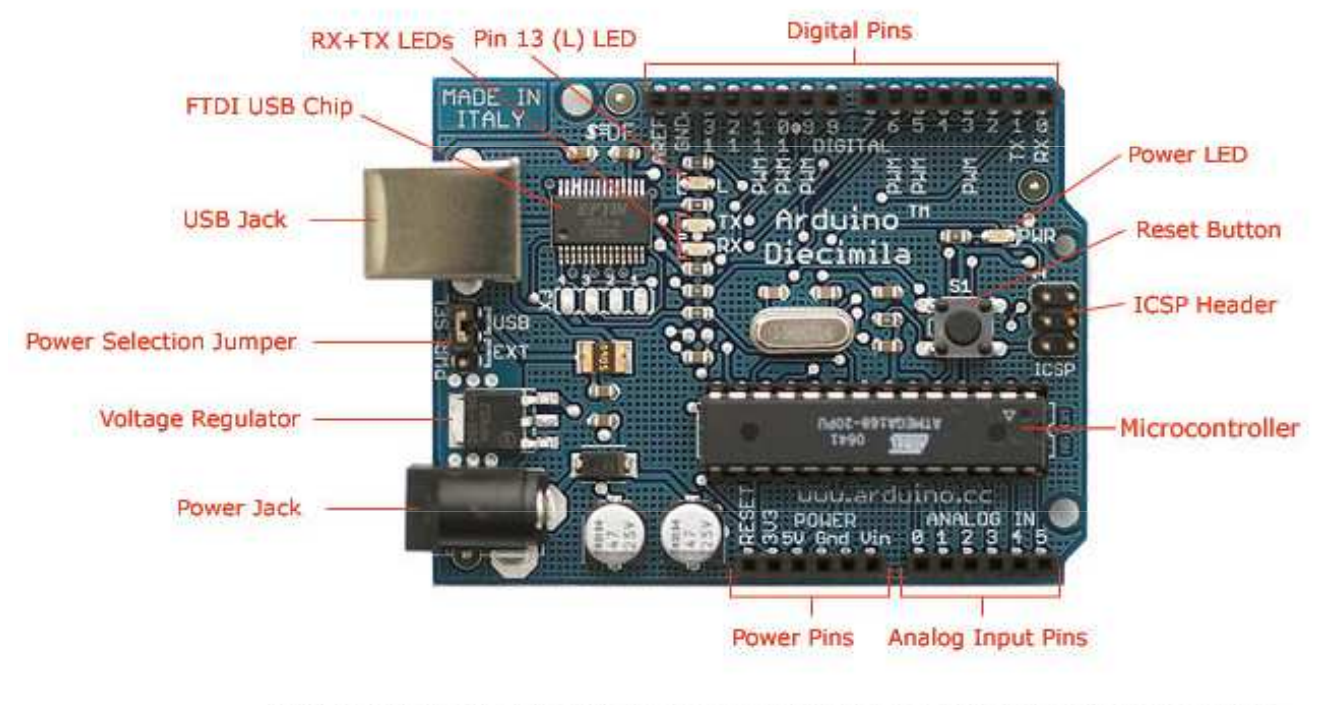

Photograph by SparkFun Electronics. Used under the Creative Commons Attribution Share-Alike 3.0 license.

# Prestacións Arduino "estándar" :

- Conexión USB.
- •uC Atmega 168 / 368
- •14 E/S dixitais.
- •6 Entradas analóxicas.
- •6 S. analóxicas (PWM).
- Velocidade reloxo: 16 MHz
- •Alimentación USB/externa.
- •Bus I2C

\*As saídas analóxicas están compartidas coas E/S dixitais

|                      | Atmega 168 | Atmega 328 |
|----------------------|------------|------------|
| Memoria flash *      | 16 KB      | 32 KB      |
| RAM                  | 1KB        | 2KB        |
| EEPROM               | 512 B      | 1KB        |
| * Bootloader Arduino | -2KB       | -2KB       |

# Versión Arduclema:

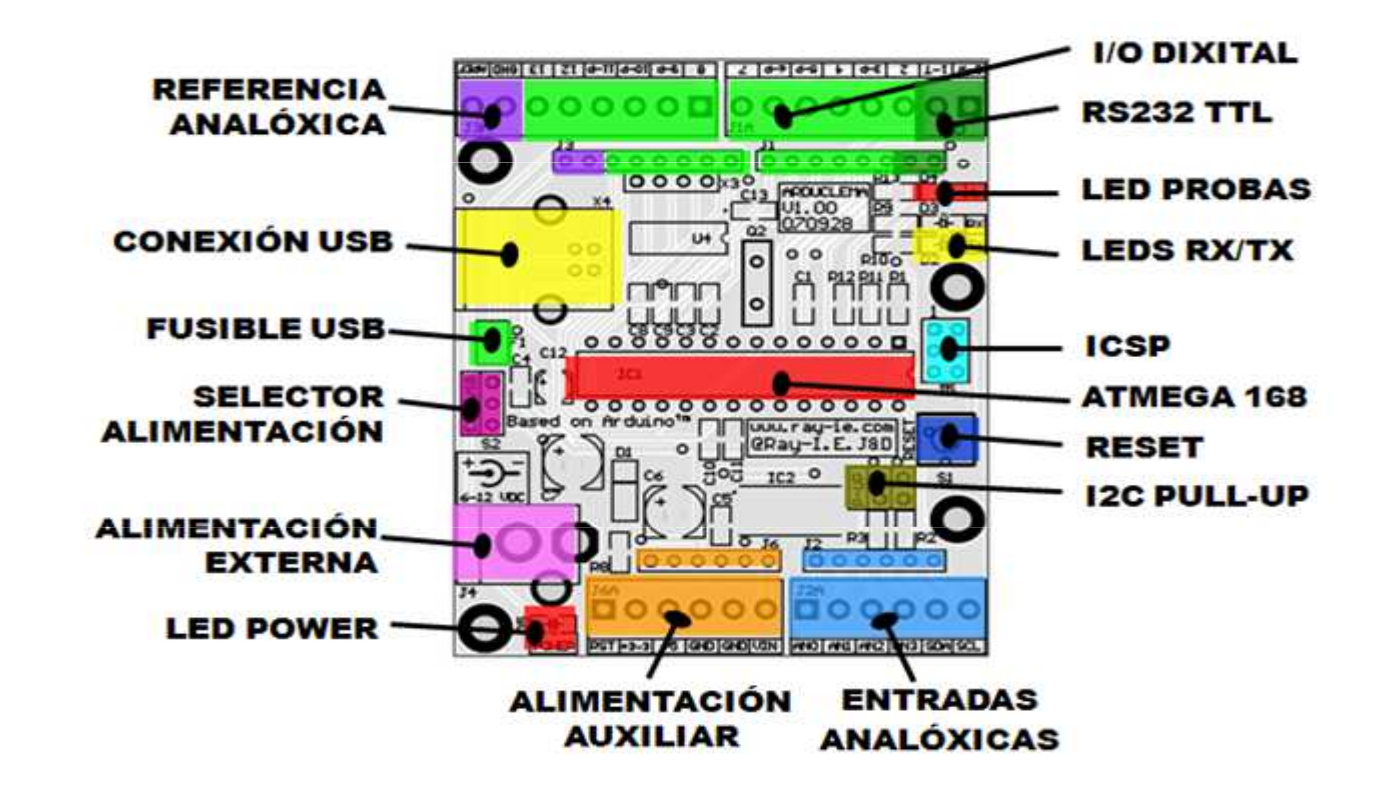

# **Arduino MEGA**

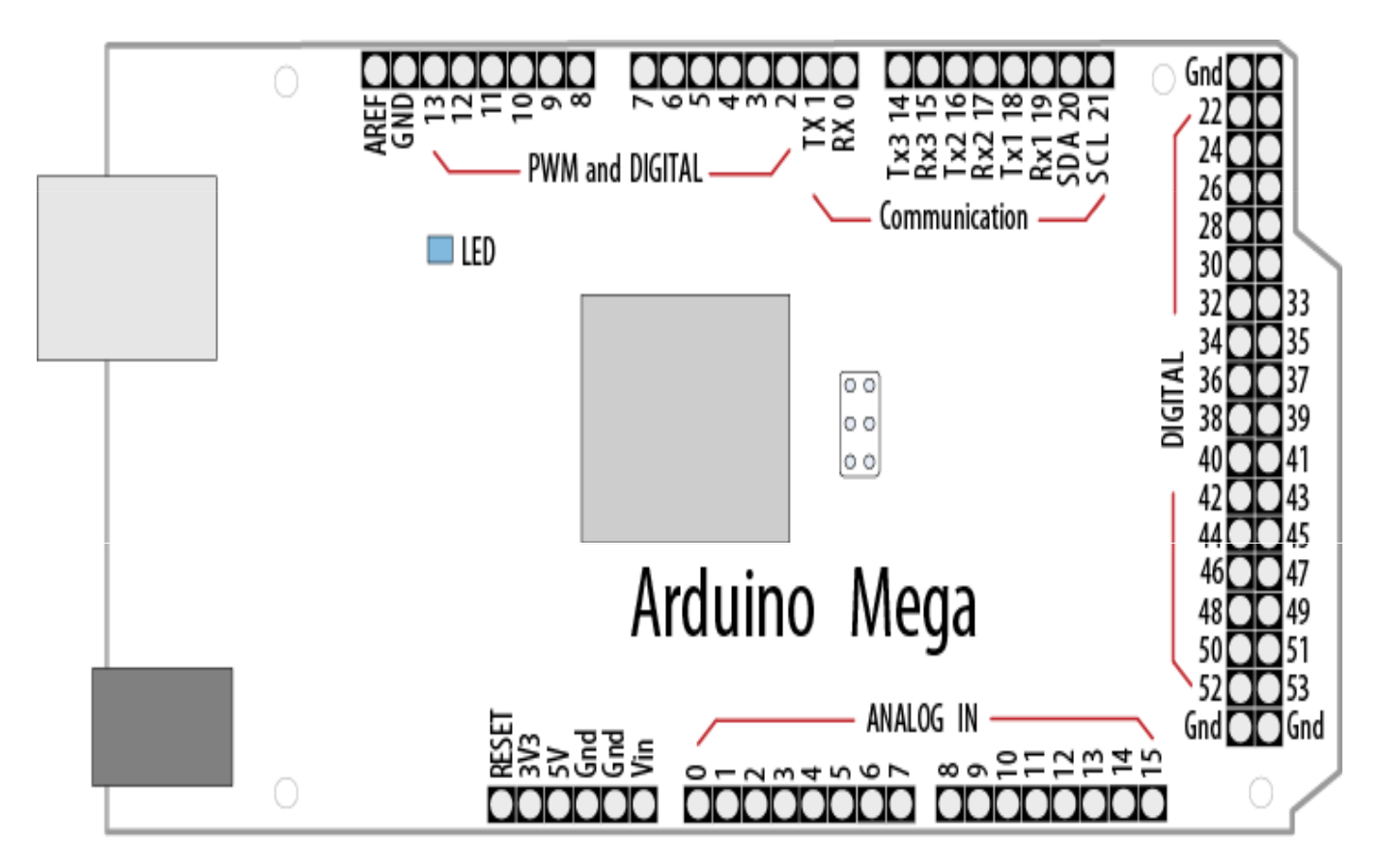

# **Prestacións Arduino MEGA:**

- •uC Atmega 1280/2560
- •54 E/S dixitais.\*
- 16 Entradas analóxicas.
- •14 S. analóxicas (PWM).\*
- Velocidade reloxo: 16 MHz

\*As saídas analóxicas están compartidas coas E/S dixitais

|                      | Atmega 1280 | Atmega 2560 |
|----------------------|-------------|-------------|
| Memoria flash *      | 128 KB      | 256 KB      |
| SRAM                 | 8 KB        | 8 KB        |
| EEPROM               | 4 KB        | 4 KB        |
| * Bootloader Arduino | -4 KB       | - 4 KB      |

11

# **KIT PRÁCTICAS BÁSICAS**

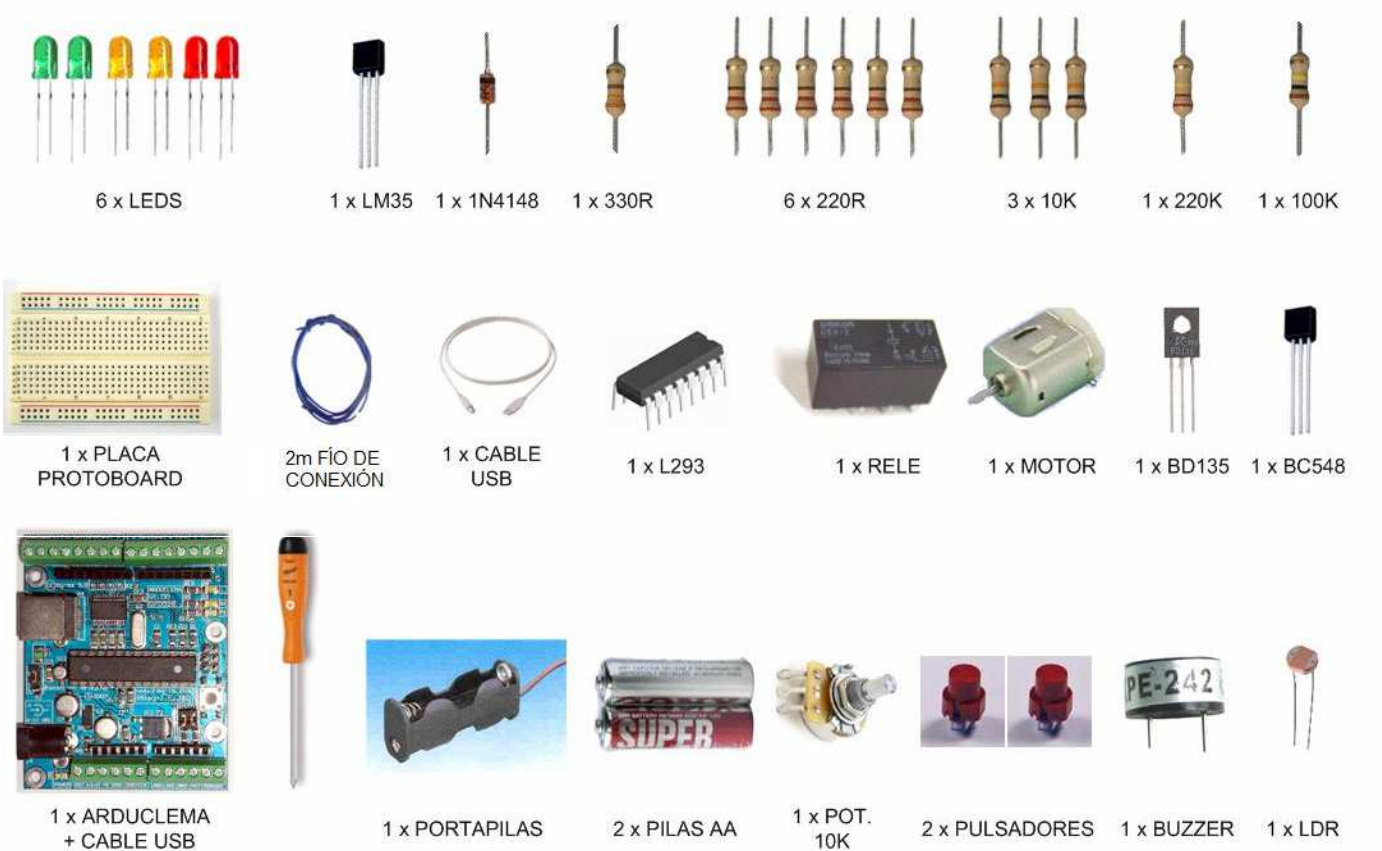

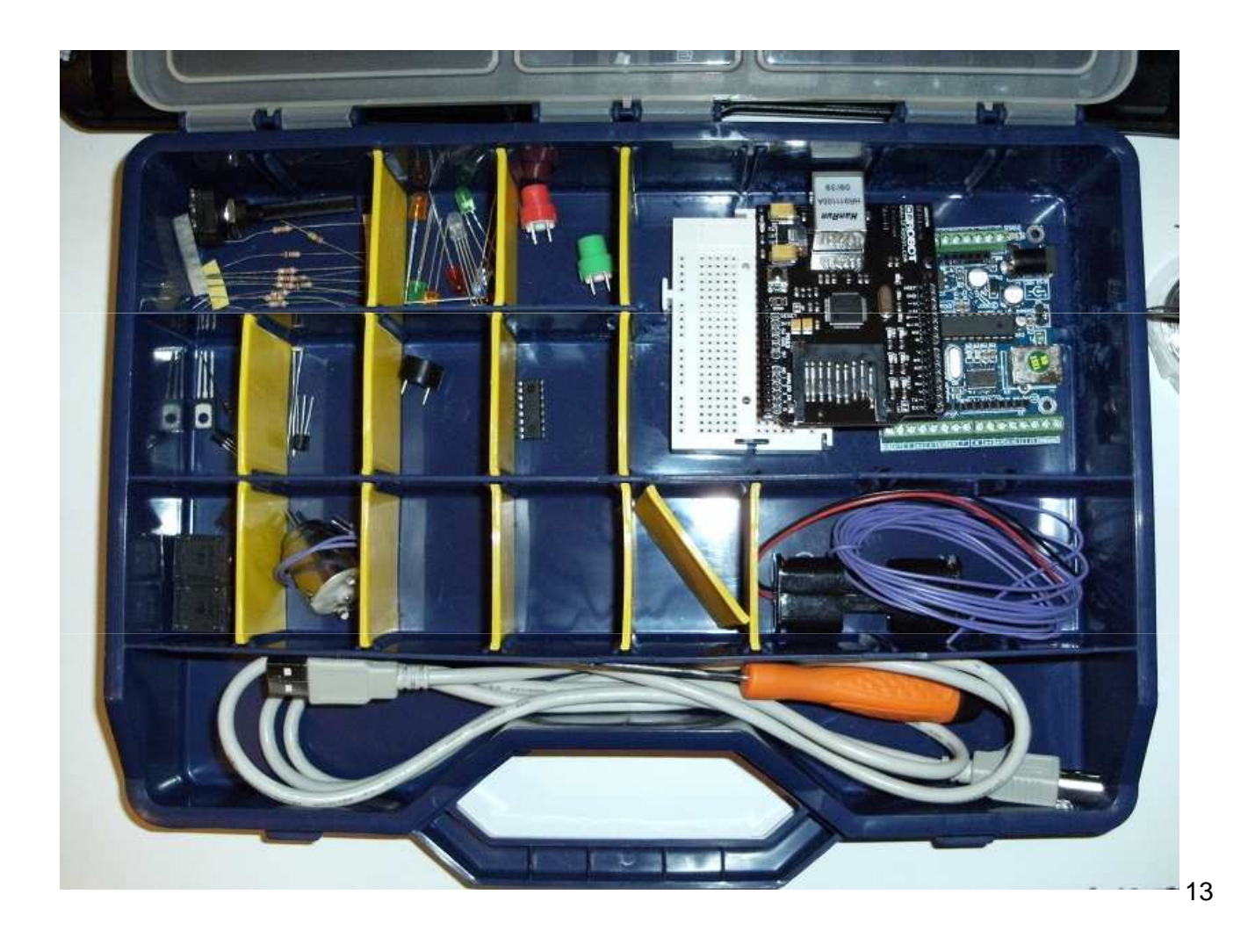

## **IDENTIFICACIÓN RESISTORES:**

| Código de | e cores              |          |                    | •          |
|-----------|----------------------|----------|--------------------|------------|
| Colores   | 1 <sup>a</sup> Cifra | 2ª Cifra | Multiplicador      | Tolerancia |
| Negro     |                      | 0        | 0                  |            |
| Marrón    | 1                    | 1        | × 10               | ±1%        |
| Vermello  | 2                    | 2        | x 10 <sup>2</sup>  | ±2%        |
| Laranxa   | 3                    | 3        | x 10 <sup>3</sup>  |            |
| Amarelo   | 4                    | 4        | x 104              |            |
| Verde     | 5                    | 5        | x 10 <sup>5</sup>  | ±0.5%      |
| Azul      | 6                    | 6        | x 10°              |            |
| Violeta   | 7                    | 7        | x 10 <sup>7</sup>  |            |
| Gris      | 8                    | 8        | x 10 <sup>8</sup>  |            |
| Branco    | 9                    | 9        | × 10 <sup>9</sup>  |            |
| Ouro      |                      |          | x 10 <sup>1</sup>  | ±5%        |
| Prata     |                      |          | x 10 <sup>-2</sup> | ±10%       |
| Sen cor   |                      |          |                    | ±20%       |

# Entorno de desenvolvemento (IDE)

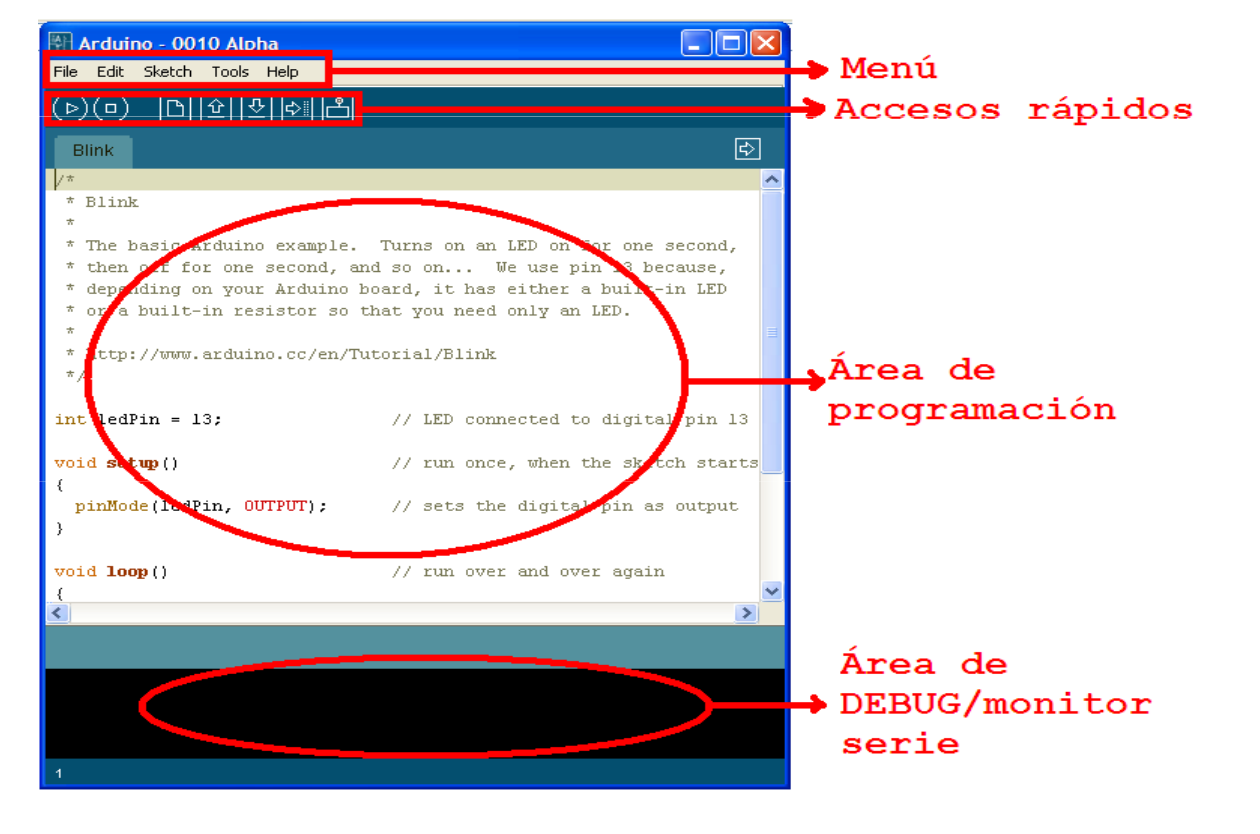

# **INSTALACIÓN:**

# Adquirir unha placa Arduino. Descargar IDE en

### http://arduino.cc/en/Main/Software

- •Windows: Drivers + descomprimir e executar
- •Linux: Descomprimir o paquete e executar.
- •MAC: Drivers + descomprimir e executar.

\*Ver anexos

15

# **PRÁCTICA 1 - BLINK**

### **DESCRIPCIÓN:**

•

 Fai pestanexar o LED de probas incluído na placa ( E/S dixital 13).

### **EXERCICIO:**

- Introducir o programa seguinte.
- Verificar e transferir o programa.

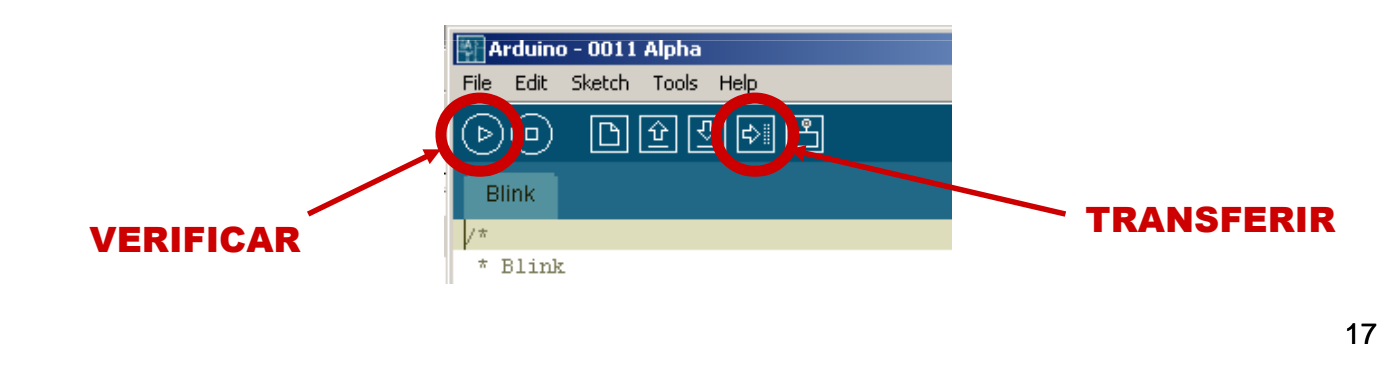

# ESTRUTURA DO PROGRAMA

| INICIO                      | int ledPin = 13;                                                                               | <ul> <li>// LED probas da placa: pin 13</li> <li>// Outras variables</li> <li>// Plagua da configuración</li> </ul> |
|-----------------------------|------------------------------------------------------------------------------------------------|----------------------------------------------------------------------------------------------------|
| DECLARACIÓN<br>DE VARIABLES | <pre>void Setup() {     pinMode(ledPin, OUTPUT); }</pre>                                       | // Fixa pin 13 como saída.                                                                                          |
| CONFIGURACIÓN               | void loop()<br>{                                                                               | // Bloque de execución cíclica.                                                                                     |
| SENTENCIAS                  | digitalWrite(ledPin, HIGH);<br>delay(1000);<br>digitalWrite(ledPin, LOW);<br>delay(1000);<br>} | // Pon a saída a "1"<br>// Espera 1 s<br>// Pon a saída a "0"                                                       |

# **PRÁCTICA 1 - BLINK**

### **REFERENCIAS:**

- *int* : Variables enteiras.
- setup() : Bloque de configuración
- *loop()* : Bloque de execución cíclica.
- Función *pinMode()* : Configuración de pins E/S
- Función *digitalWrite()* : escritura da saída dixital.
- Función *delay()* : retardo en milisegundos.

### AMPLIACIÓN:

- **Cambiar tempos de pestanexo.**
- **Observar resultados.**

Os pins poden ser utilizados como entrada ou saída dixital dixital, con excepción dos pins 0 (TX) e 1 (RX) usada para a comunicación serie ou comunicación do Arduino con outros dispositivos.

Comandos básicos:

• función setup () é a configuración de Arduino e é executado só unha vez, mentres loop () é executado de continuamente ata que se apaga o sistema.

•pinMode (pin, modo); é usado para declarar un pin dixital como entrada (input) ou saída (output). Os pins analóxicos son, por entrada estándar.

•delay (tempo); serve para deter os procesos da tarxeta durante T (ms)

•delayMicroseconds (T); Deter o proceso en placa T (us).

•digitalWrite (Pin, valor); Escribe un valor que pode ser (HIGH = 5V) ou (LOW = 0V)

## **PRÁCTICA 2 – SEMÁFORO**

### **DESCRICIÓN:**

 Realizar un programa que simule o funcionamento dun semáforo con 3 leds.

### **EXERCICIO:**

- Cablear na protoboard 3 leds como mostra o esquema.
- Realizar o programa.

### **REFERENCIAS:**

As mesmas da práctica 1.

## **PRÁCTICA 2 – SEMÁFORO**

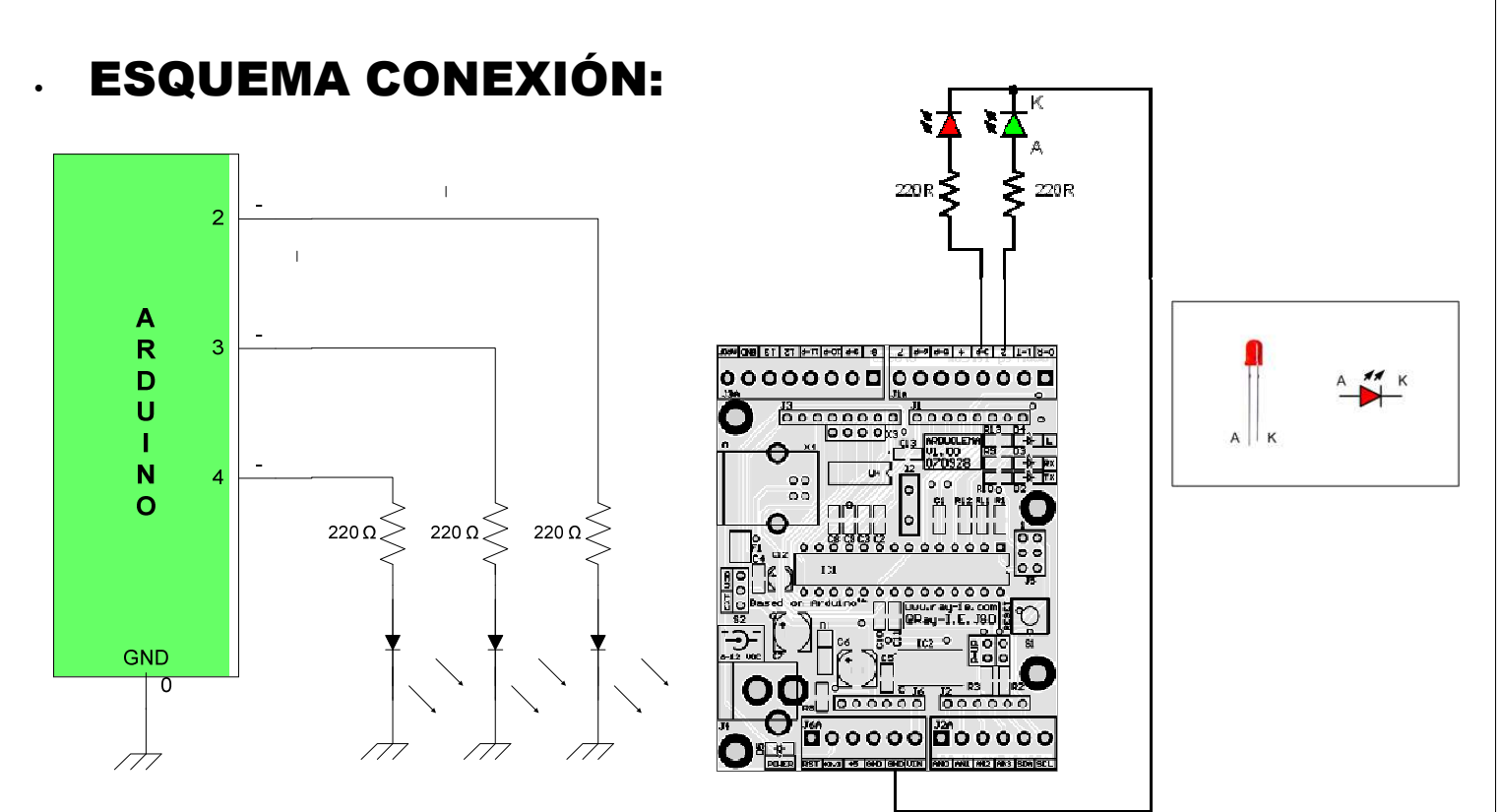

# **ENTRADAS DIXITAIS**

Resistencias pull-down e pull-up

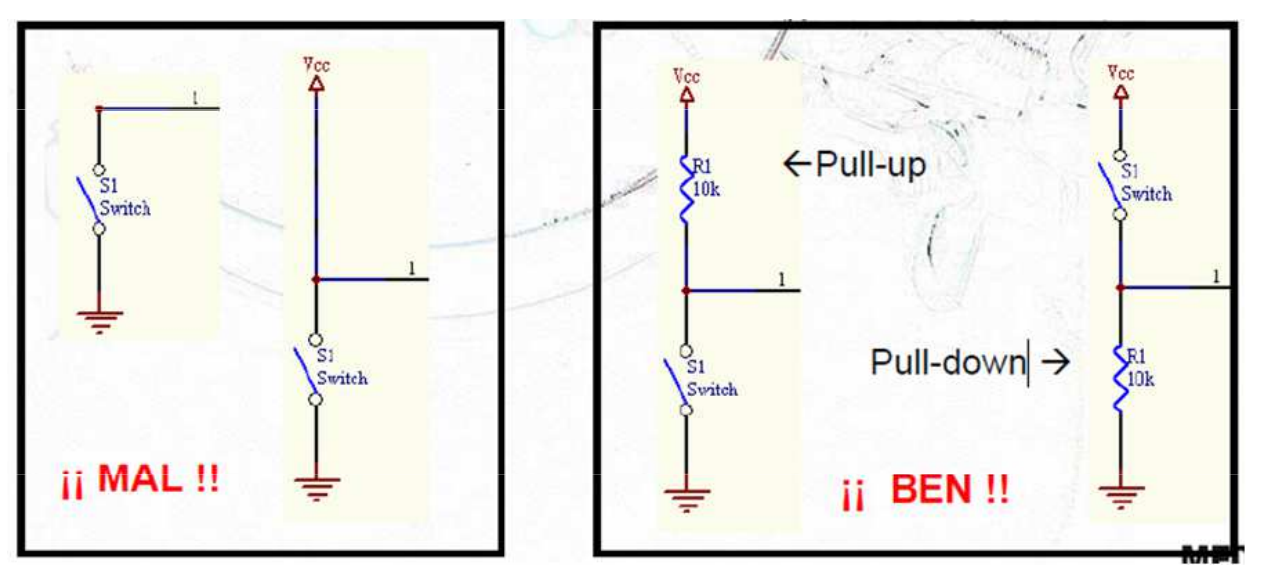

Serve para ler valores dixitais sen que o valor de entrada sexa indeterminado.

24

### **ENTRADAS DIXITAIS**

### .REFERENCIAS:

- Función digitalRead(): lectura de entrada dixital.
- Función *if...else: condicións.*

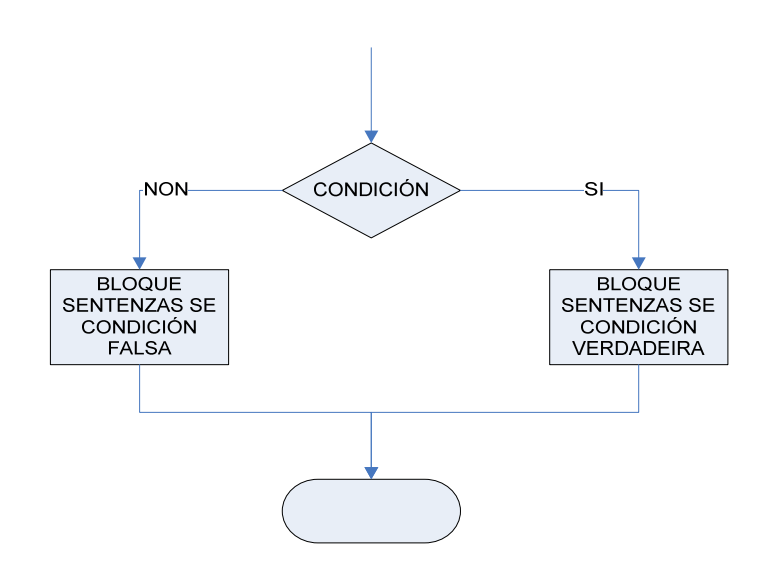

### if(Condición)

bloque de sentenzas se a condición é verdadeira

#### } else

bloque de sentenzas se a condición é falsa }

\* Exemplo de lectura dixital:

int pulsPin=8; // Na declaración

pinMode(pulsPin,INPUT); // Na congiguración.

if(digitalRead(pulsPin) == HIGH) .... else ....

## **PRÁCTICA 3 – ENTRADA DIXITAL**

### **DESCRICIÓN:**

 Realizar un programa que faga alumear o led de probas ao actuar sobre un pulsador.

### **EXERCICIO:**

- Cablear 1 pulsador con pulldown como mostra o esquema.
- Realizar o programa.

### **EXERCICIO EXTRA:**

- Facer que o LED permaneza encendido durante 5 s dende que se libere o pulsador.

## PRÁCTICA 3 – ENTRADA DIXITAL

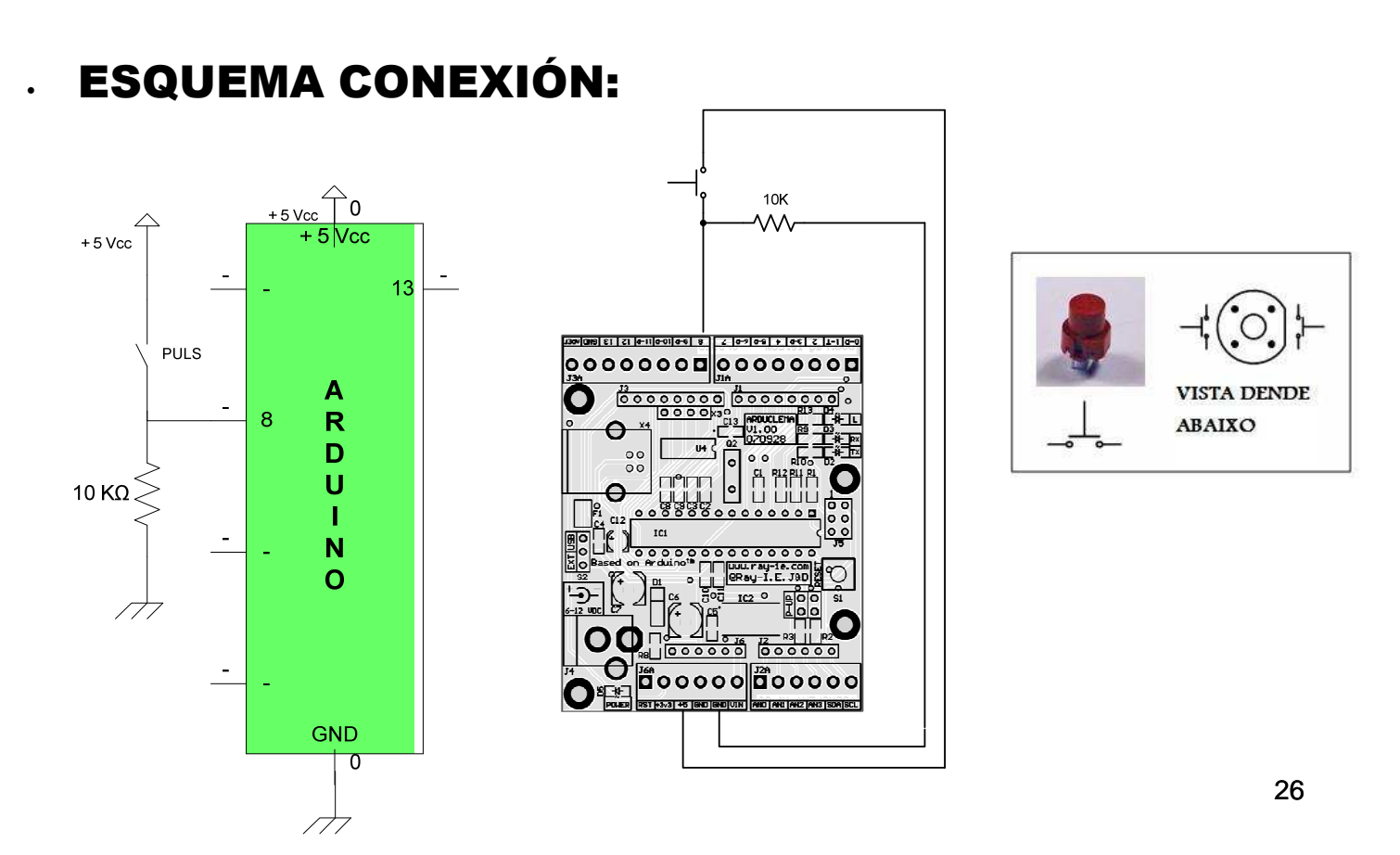

# **MONITORIZACIÓN SERIAL**

Serve para enviar datos dos sensores para o ordenador ou incluso para enviar comandos do PC para o Arduino.

### Funcións de referencia:

- Serial.begin(BAUDIOS) : configuración comunicación serie.
- Serial.print(DATO): envía dato por porto serie.
- Serial.println(DATO): envía dato por porto serie seguido dun retorno de carro.
- Activación da monitorización no IDE:

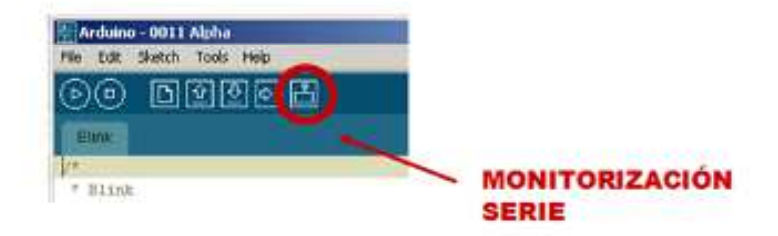

Nota: Se a comunicación serial está activada, non se poden usar os pins 0 e 1 como entrada / saída dixital.

27

## **PRÁCTICA 4 – Contador de pulsacións**

- Descrición: Facer un programa que conte o número de actuacións sobre un pulsador e visulaice un contador no ordenador.
- Esquema eléctrico : O mesmo ca no anterior.
- Exercicio extra: Facer que o led de probas da placa alumee cando o contador sexa múltiplo de 3.

## **PRÁCTICA 5 – RECIBE SERIAL**

- Obxectivo: Recibir ordes polo porto serie

 Descrición: Facer un programa que encenda un LED ao recibir un 'H' polo porto serie e que o apague se recibe un 'L'

- Referencias:

- Serial.available() // Chegada de datos ao porto serie
- caracter = Serial.read(); //Lectura caracter

## **PRÁCTICA 5 – RECIBE SERIAL**

```
char caracter; // variable que recibe o dato do puerto serie
int ledpin = 8; // LED conectado ao pin 13
void setup() {
    pinMode(ledpin, OUTPUT);
    Serial.begin(9600);
    }
void loop() {
    if( Serial.available() ) // se hai datos...
    {
        caracter = Serial.read(); // le e almacena o dato en 'caracteracter'
    }
    if (caracter == 'H' || caracter == 'h') digitalWrite(ledpin, HIGH);
        else if (caracter=='L' || caracter == 'l') digitalWrite(ledpin, LOW);
        delay(100); // espera 100ms
}
```

## Función millis()

### • millis():

Devolve un valor de tipo "unigned long" co tempo (ms) dende que se iniciou o programa. A variable desborda aproximadamente nuns 50 días.

### • Problema:

- As temporizacións con delay() impiden que se sigan facendo outras tarefas mentres se espera.

- Empregando a función millis() podemos relizar temporizacións sen necesidade de bloquear o proceso.

Tutorial: <a href="http://arduino.cc/en/Tutorial/BlinkWithoutDelay">http://arduino.cc/en/Tutorial/BlinkWithoutDelay</a>

### Uso de millis() para temporizacións

```
const int ledPin = 13;
unsigned long inicio=0;
                     //Variable para almacenar o momento no que se inicia a temporización
boolean ledState; //Flag auxiliar para encender/apagar o LED como báscula
long temporizacion = 1000;
                             // intervalo de temporización (milisegundos)
void setup() {
 // set the digital pin as output:
 pinMode(ledPin, OUTPUT);
з
void loop()
ł
 // Aquí estaría o codigo que se debe executar simultameamente//
 if( millis() - inicio > temporizacion) { //Se pasou o tempo...
   inicio = millis(); // Reiniciamos a conta
   if (ledState == LOW) ledState = HIGH;
   else ledState = LOW; // Facemos bascular ledState
   digitalWrite(ledPin, ledState); // Aplicamos a saída
 }
}
```

### ANEXO : GUIA RÁPIDA DE LINGUAXE ARDUINO

#### ESTRUTURA

#### Estrutura principal

- void setup() (estructura de configuración) .
- void loop() (estructura del bucle principal)

#### Estruturas de control

- if() .
- if()...else
- for()
- switch()...case
- while()
- do() ... while
- break
- continue return
- goto

#### Sintaxe

- . ; (fin de sentencia)
- . {} (corchetes)
- // (comentario líña única)
- /\* \*/ (comentario multiliña)

#### **Operadores aritméticos**

- = (asignación) .
- + (suma) - (resta)
- \* (multiplicación)
- / (división)
- % (módulo)

#### Operadores de comparación

- == (igual que)
- != (distinto que)
- < (menor que)
- > (maior que)

- <= (menor ou igual que)
- >= (mayor ou igual que)

#### **Operadores** booleanos

- && (and) .
- || (or) ! (not)

#### **Operadores compostos**

- ++ (incremento)
- (decremento) .
- += (suma composta)
- · -= (resta composta)
- \*= (multiplicación composta) /= (división composta)

#### Constantes

- HIGH | LOW
- . true | false

#### **Tipos de datos**

- boolean (booleano)
- char (caracter)
- byte (byte)
- int (enteiro)
- unsigned int (enteiro sin signo)
- long (enteiro longo)
- unsigned long (enteiro longo sen signo)
- float (coma flotante)
- double (coma flotante doble)
- string (cadena de texto)
- array (array)
- void (nada)

### **FUNCIÓNS**

#### Funcións I/O dixitais

- pinMode(pin, mode)
- digitalWrite(pin, value)
- . int digitalRead(pin)

#### Funcións I/O analóxicas

- int analogRead(pin)
- analogWrite(pin, value)

#### Funcións I/O avanzadas

- shiftOut(dataPin, clockPin, bitOrder, value)
- unsigned long pulseIn(pin, value)

#### Funcións de tempo

- unsigned long millis()
- delay(milisegundos)
- delayMicroseconds(microsegundos)

#### Funcións matemáticas

- min(x, y)
- max(x, y)
- abs(x)

- constrain(x, a, b)
- map(value, fromLow, fromHigh, toLow, toHigh)
- pow(base, exponente)
- sq(x)
- . sqrt(x)
- sin(rad)
- cos(rad)
- tan(rad)

#### Funcións números aleatorios

- randomSeed(semilla)
- long random(max)
- long random(min, max)

#### Comunicacións serie

- Serial.begin(baudios)
- int Serial, available()
- . int Serial.read()
- Serial.flush()
- Serial.print(datos)
- Serial.println(datos)

## LIBRERÍAS ESTÁNDAR

**EEPROM** – Lectura e escritura en memoria permamente.

Ethernet – Conexión a redes Ethernet

Firmata – Para comunicar con aplicacións de ordenador usandoo protocolo serie estándar

LiquidCrystal – Para controlar pantallas de cristal líquido (LCDs)

SD – Traballar con tarxetas SD

**Servo** – Para manexar servomotores

SPI – Comunicaicón con dispositivos con bus Serial Peripheral Interface (SPI).

SoftwareSerial – Para emular comunicacións serie con calquer pin

Stepper – Para manexar motores paso a paso

Wire - Para empregar o protocolo I2C con outros dispositivos ou sensores.